# LA5369 GSM DIALER OPERATING MANUAL

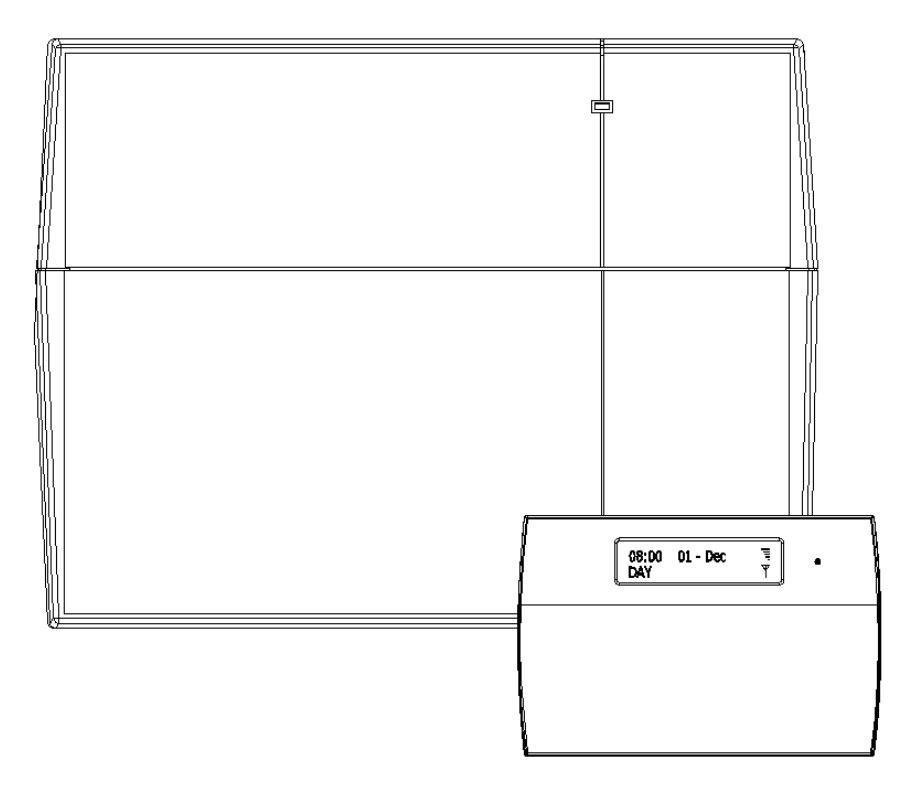

# Table of Contents

| ntroduction                                      | 2 |
|--------------------------------------------------|---|
| Feature                                          | 2 |
| Jsage                                            | 3 |
| How to setup Control Panel 'Key switch' function | 3 |
| GSM Dialer Power on hint message                 | 4 |
| Defaulting Panel to Factory Settings             | 5 |
| How to Change USER CODE using self-user code     | 5 |
| How to Set up the system                         | 6 |
| How to go into Master Program Mode               | 6 |
| 1=Register Mobile                                | 6 |
| How to change Mobile number                      | 6 |
| 2= Setup Codes                                   | 7 |
| How to change User Code                          | 7 |
| How to delete User Code                          | 8 |
| 3 = View Event Log                               | 8 |
| 4 = How to Setup System                          | 9 |
| How to Setup Set Time                            | 9 |
| How to Setup Set Date1                           | 0 |
| How to Restore to factor value using menu1       | 0 |
| How to Exit Master Program Menu                  | 1 |
| How to ARM or DISARM Mode1                       | 1 |

# Introduction

GSM LCD dialer is a advanced component for security system, you may command it to control panel set ARM and DISARM via short message service. When control panel have triggered, SMS will be sent to your registered mobile to notifying you for your information. You can know what you want when you are anywhere.

### Feature

- 1. May register max three mobile numbers.
- 2. one master pin code (default pin: 0123) to setup system
- 3. Tamper protect function.
- 4. Modify pin
- 5. SMS COMMAND to set control panel going to Arm and disarm mode.
- Eight terminals (five input for trigger as: Intruder, PA, ABORT, SET+ and Fire, two input for power supply DC 13V + and DC 13V -, one output terminal PTS for to control ARM or DISARM for control panel.
- 7. GSM receiving signal level may be indicated on LCD display.

(Below wiring diagram for GSM LCD DIALER connects with CEF 10 Zones wire security system for your reference)

#### Wiring diagram

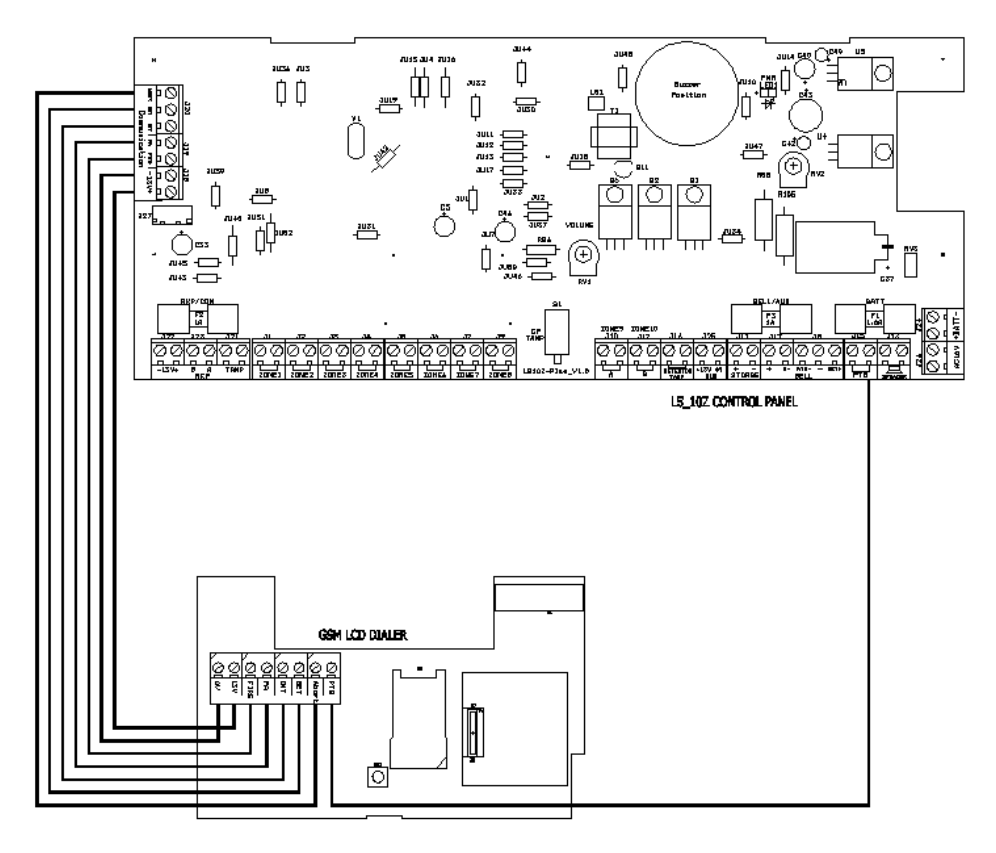

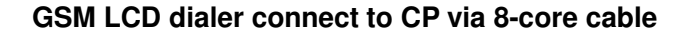

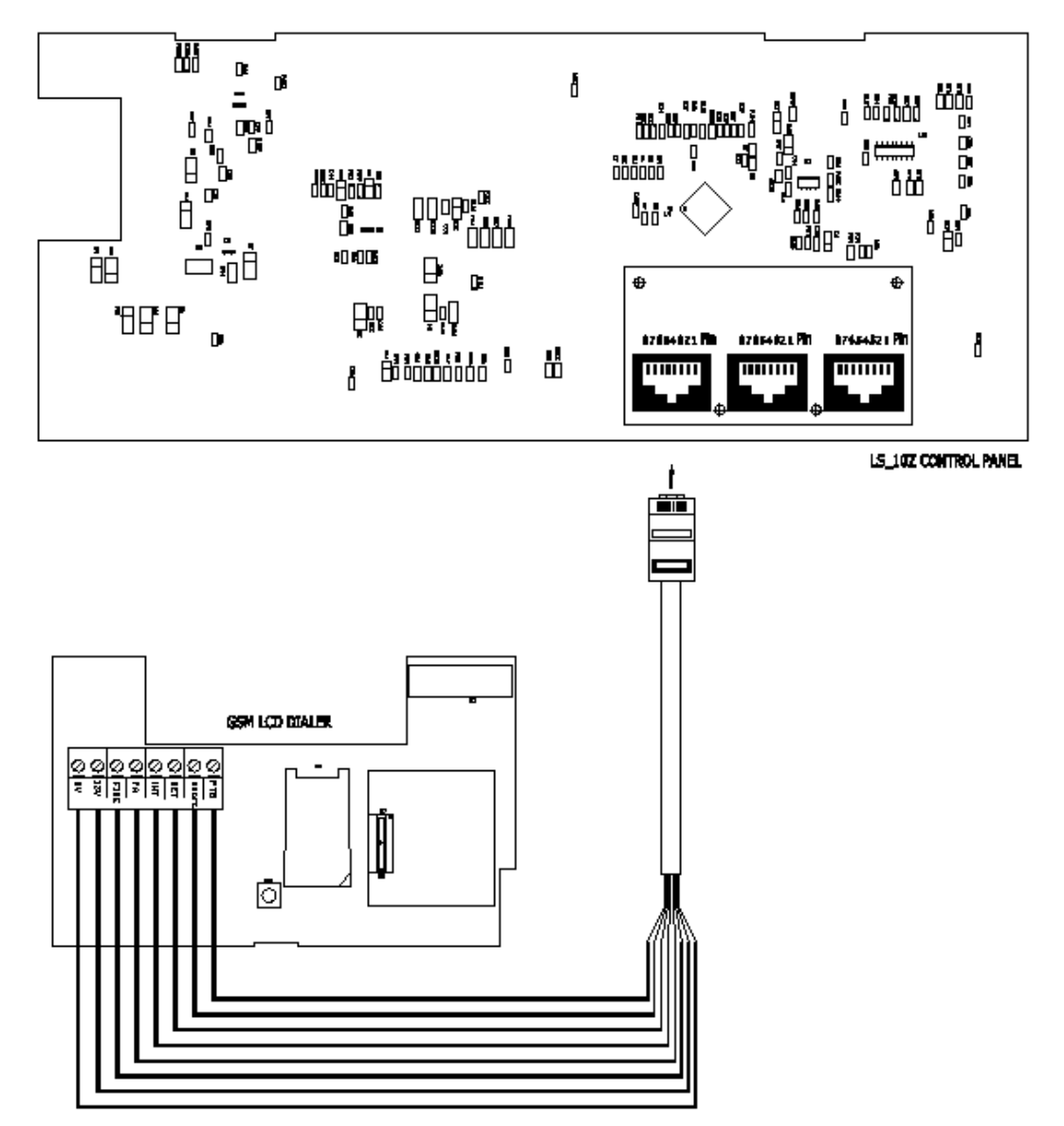

GSM LCD dialer connect to CP via CAT.5 with RJ45

## Usage

## How to setup Control Panel 'Key switch' function

- Operate Control panel, setup key switch function
- Enter Manager program mode Press (PROS (0)(1)(2)(3)
- Press 3 key to require the Manage to authorize Engineer access.

MANAGER MENU Setup Codes?

MANAGER MENU Authorise Engr?

- Press **PROF** to accept. It will give a 3hr window to operate the Engineer operation mode.
- Press (PROG) to accept, the accept tone will be generated.
- Press (RESET) to go back DAY mode.
- Input 4-digit Engineer code 99999 and go to Engineer operation widow within 5 seconds.
- Press **5** Proce keys go into **Setup System** function.
- Press (2) PROG keys go into Setup Flags 2
- Press PROS key accept be selected flag.
- Press or we key to toggle ON/OFF,
- Press (PROG to save.
- Press (RESE) to go back DAY mode.

### GSM Dialer Power on hint message

- Display software version.
- Initial GSM module.
- It is about one minute for initial to setup GSM module.
- GSM module has finished setting of power on.

Engr Authorised for 3 hours

MANAGER MENU Set Chime Zones?

00:26:15 08-Aug DAY

LC ENGINEER MENU Setup Programs?

SETUP SYSTEM Flags 1?

SELECT FLAG 2 Key switch?

Key switch OFF

SELECT FLAG 2 PTS as Doorbell?

00:26:15 08-Aug DAY

LCD GSM DIALER Version: V1.8

Init GSM Module

Init GSM Module

## **Defaulting Panel to Factory Settings**

You will change the value of all parameters to factory default value when you set it. **CAUTION:** All configurations of the panel are restored to factory default conditions. To default to factory settings:

- Power down the GSM LCD Dialer.
- Press and hold reset 9 keys.
- Power up.

• Wait about 3 seconds, LCD display "Reset NVM OK"

• Release press keys and system initial GSM module.

LCD GSM DIALER Version: V1.8

Reset NVM OK

Init GSM Module

## How to Change USER CODE using self-user code

| • | System | work | in | Day | mode |
|---|--------|------|----|-----|------|
|   | ~      |      |    | ~   |      |

or system work in SET mode.

- Go into User Menu Press PRC \* \* \* \*
- Input new code (4-digit)
- Press (PROG to save and return to Day mode.

If the 4-digits is the same as old, then display 'Duplicate Code'

press any key return to Day mode and no change code.

| 08:00<br>DAY           | 01-Dec    | <b>≣</b><br>₹ |
|------------------------|-----------|---------------|
| 08:00                  | 01-Dec    | l≣.<br>₹      |
| Enter y<br>*****       | our code  |               |
| USER (<br><u>*</u> *** | CODE      |               |
| 08:00<br>DAY           | 01-Dec    |               |
| Duplica                | ate Code! |               |
| 08:00                  | 01-Dec    | Ę             |

# How to Set up the system

The full menu structure for the panel can only be accessed while in Master Program Mode. The structure is shown in the following table:

| MENU OPTIONS |
|--------------|
|--------------|

1 Register mobile 2 Set up codes

3 View Event log

4 Set up system

# How to go into Master Program Mode

• System work in Day mode

or system work in SET mode.

- Go into Master Menu Press PRC 0 1 2 3
- Master Menu hint.

| 08:00<br>DAY | 01-Dec | ابا<br>۳ |
|--------------|--------|----------|
| 08:00        | 01-Dec | <br>۲    |

Enter your code

MASTER MENU Register Mobile?

## 1=Register Mobile

There are 3 Mobile Number can be created in the system,, all are 16-digit and can be set. 1 = Mobile Number 1, 2 = Mobile Number 2, 3 = Mobile Number 3

### How to change Mobile number

Under Master Menu.

- Press 1 Prog keys go into Setup Codes function.
- Press 1 ... 3 or off or key to select a Mobile Number that you want to set.

Note: (1) = mobile number 1, ... (3) = mobile number 3

MASTER MENU Register Mobile?

REGISTER MOBILE Mobile Number 1? • Press (PRC) key to accept and go into set the mobile number.

Set new mobile number: 13407691111Input new mobile number: 1 3 4 0 7 6 9 1 1 1 1

• Press (ROG to save. or Press (Register Mobile number and to go to modify next mobile number, if the number is "Mobile Number 3", it will leave "Register Mobile" and go to next menu "Setup Codes"

• Press reserved to return to master menu.

SETUP MOBILE NUM

SETUP MOBILE NUM 13407691111\_

REGISTER MOBILE Mobile Number 3

MASTER MENU Setup Codes?

### 2= Setup Codes

There are 4 user codes can be created in the system,, all are 4-digit and can be set to any number from 0000 to 9999. The access codes ensure that only authorized users can operate the system.

1 = user 1, 2 = user 2, 3 = user 3, 4 = master

#### User 1 – User3codes:

The user 1 to user 3 codes have the same operation for testing and Setting and Unsetting, changing their own code.

#### Master code

To operate the alarm system you will need to use a code. A code is 4 digits long, and can be any number from 0000 to 9999. By default master code is 0123 you should change this as soon as possible.

#### How to change User Code

This option allows each of the users to be given a code. Under Master Menu.

• Press 2 PROF keys go into Setup Codes function.

• Press 1 ... 4 or or key to select a code that you want to set.

Note: 1 = user 1, ... = user 3, ...

• Press (PROG to accept and go into set the user.

MASTER MENU Setup Codes?

SELECT CODE User 1?

= master

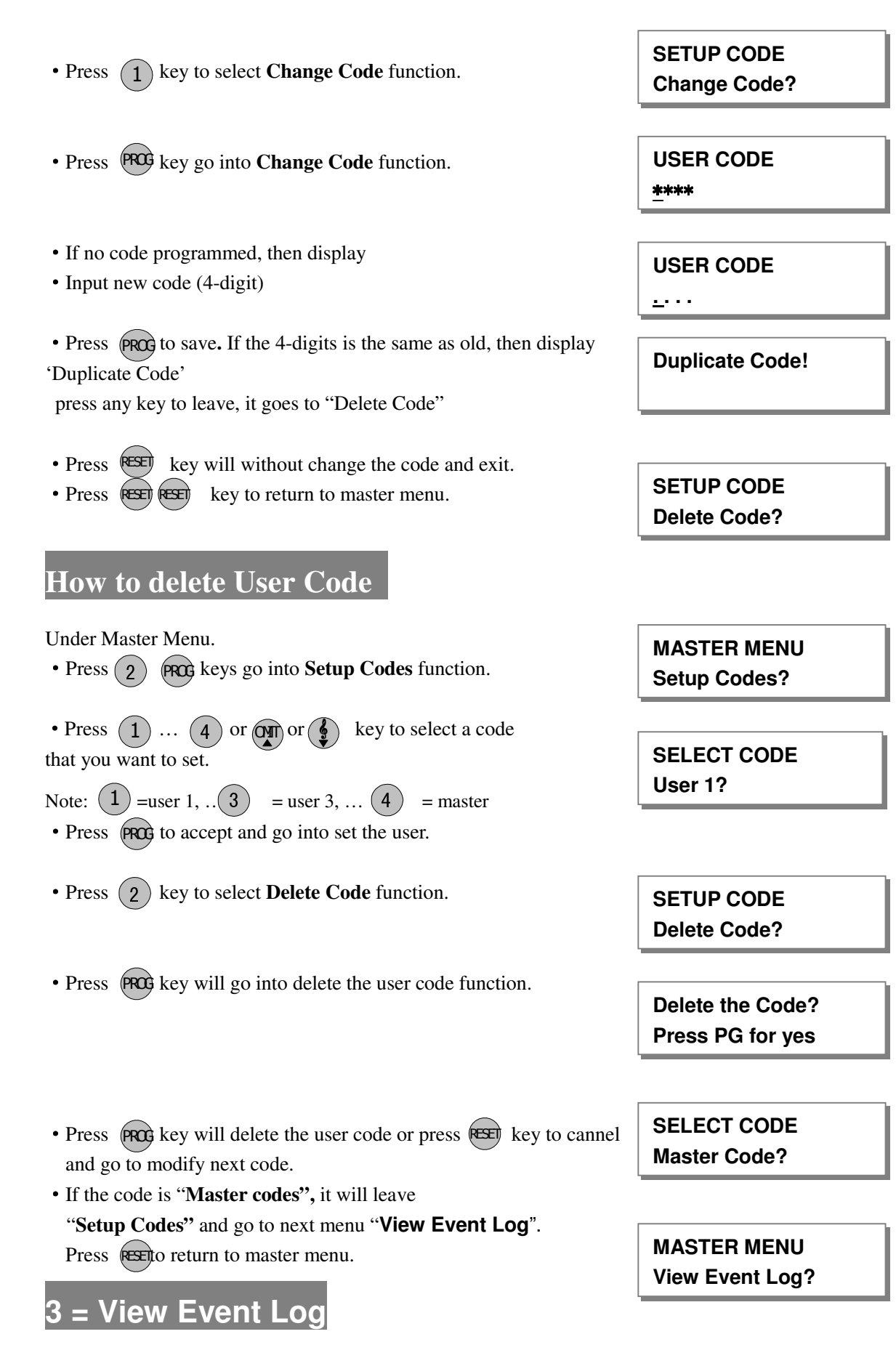

The event log gives a display of all the events that have taken place. The events are arranged by date and

time. Up to 43 events can be stored in the memory. When the log reaches 43 events and another event takes place, the first event drops out. The system is known as FILO (First In Last Out).

To view the event log:

Under Master Menu **MASTER MENU** • Press (3) key to select **View Event Log** function. View Event Log? • Press (PROG to accept and most recent event shown first. **FIRE Trigger** 08:12 05-Dec 43 PANIC Trigger • View older event log using () or (2) key. 08:12 04-Dec 42 **FIRE Trigger** • View newer event log using (•) or (3) key. 08:12 05-Dec 43 • View oldest event log using (1) key. **INTRUDER Trigger** 08:08 01-Dec 01 • View newest event log using (4) key. **FIRE Trigger** 08:12 05-Dec 43 • Press (9) to select clear all alarm events. **Clear Event Log** Press PG for yes **MASTER MENU** • Press (PROG to accept. • or Press est to cancel and go to next menu "Setup System". Setup System?

# 4 = How to Setup System

## How to Setup Set Time

The time can be modified in hours, minutes in the format HH:MM. you must set it correctly, or else System will generate an error tone and not save the changes.

#### Under Master Menu.

• Press (4) PROG keys go into Setup System function.

MASTER MENU Setup System?

(1)

LA5369 GSM Dialer Operating Manual

| • Press to select <b>Set T</b>                            | ime function.                                      |      | SETUP SYSTEM<br>Set Time?       |
|-----------------------------------------------------------|----------------------------------------------------|------|---------------------------------|
| • Press Pros to accept. Disp                              | lay current time.                                  |      | Set Time HH:MM<br><u>0</u> 0:00 |
| set new time to 12:02<br>• Press 1 2 0 2                  | number keys.                                       |      | Set Time HH:MM<br>12:0 <u>2</u> |
| • Press to save it and c cancel, it will exit and go to ' | lear second time, or press<br><b>'Set Date</b> ''. | REED | MASTER MENU<br>Set Date?        |

# How to Setup Set Date

The date can be changed in day, month, year format DD/MM/YY. The method of set date is the same as how to set time.

e.g. Set current system date: 28-12-2010

Under Master Menu.

- Press (4) (PROG keys go into Setup System function.
- Press (2) to select **Set Date** function.
- Press (PROG) to accept, display current date.
- Enter system date: Day/Mon/Year(6-digits)
- Press (2) (8) (1) (2) (1) (0) number keys.
- Press (PROG) to save it, or press to cancel, it will exit and go to "**Reset NVM?**".

MASTER MENU Setup System?

SETUP SYSTEM Set Date?

Date: DD/MM/YY 01/12/10

Date: DD/MM/YY 28/12/1<u>0</u>

SETUP SYSTEM Reset NVM?

## How to Restore to factor value using menu

You will change the value of all parameters to factory default value when you set it.

**MASTER MENU** 

Setup System?

SETUP SYSTEM Reset NVM?

Press PG for yes

MASTER MENU Register Mobile?

**Reset NVM** 

**CAUTION:** All configurations of the panel are restored to factory default conditions. To default to factory settings:

Under Master Menu.

- Press (4) (PRO) keys go into Setup System function.
- Press (3) to select **Reset NVM** function
- Press (PROG go into Reset NVM function.
- Press **PROG** to accept and restore to factor value.
- Finished and return to next option.

How to Exit Master Program Menu

Under Master Menu.

• Press RESET key return to top of Master menu.

• Press key to exit Master program mode, return to Day mode, and two accept beep sound are heard.

| MASTER MENU<br>Setup Codes? |        |          |
|-----------------------------|--------|----------|
| 08:00<br>DAY                | 01-Dec | بتا<br>س |

## How to ARM or DISARM Mode

Note: Make sure control Key switch function is ON.

ARM mode SMS command format as following (case insensitive): User pin code (4-digital) + ARM (arm) e.g. 0123 ARM

DISARM mode SMS command format as following (case insensitive): User pin code (4-digital) + DISARM (disarm) e.g. 0123 disarm GSM send SMS format to mobile as following:

| Action event         | SMS content                   | Note                   |
|----------------------|-------------------------------|------------------------|
| ARM action           | Mobile number + 'release on'  | Mobile number Sent SMS |
|                      |                               | ' ARM' command.        |
|                      |                               |                        |
| DISARM action        | Mobile number + 'release off' | Mobile number Sent SMS |
|                      |                               | ' ARM' command.        |
|                      |                               |                        |
| FIRE input           | FIRE trigger                  |                        |
| PA input             | PANIC trigger                 |                        |
| INT input            | INTRUDER trigger              |                        |
| SET high level input | SET on                        |                        |
| SET low level input  | SET off                       |                        |
| ABORT input          | ABORT trigger                 |                        |